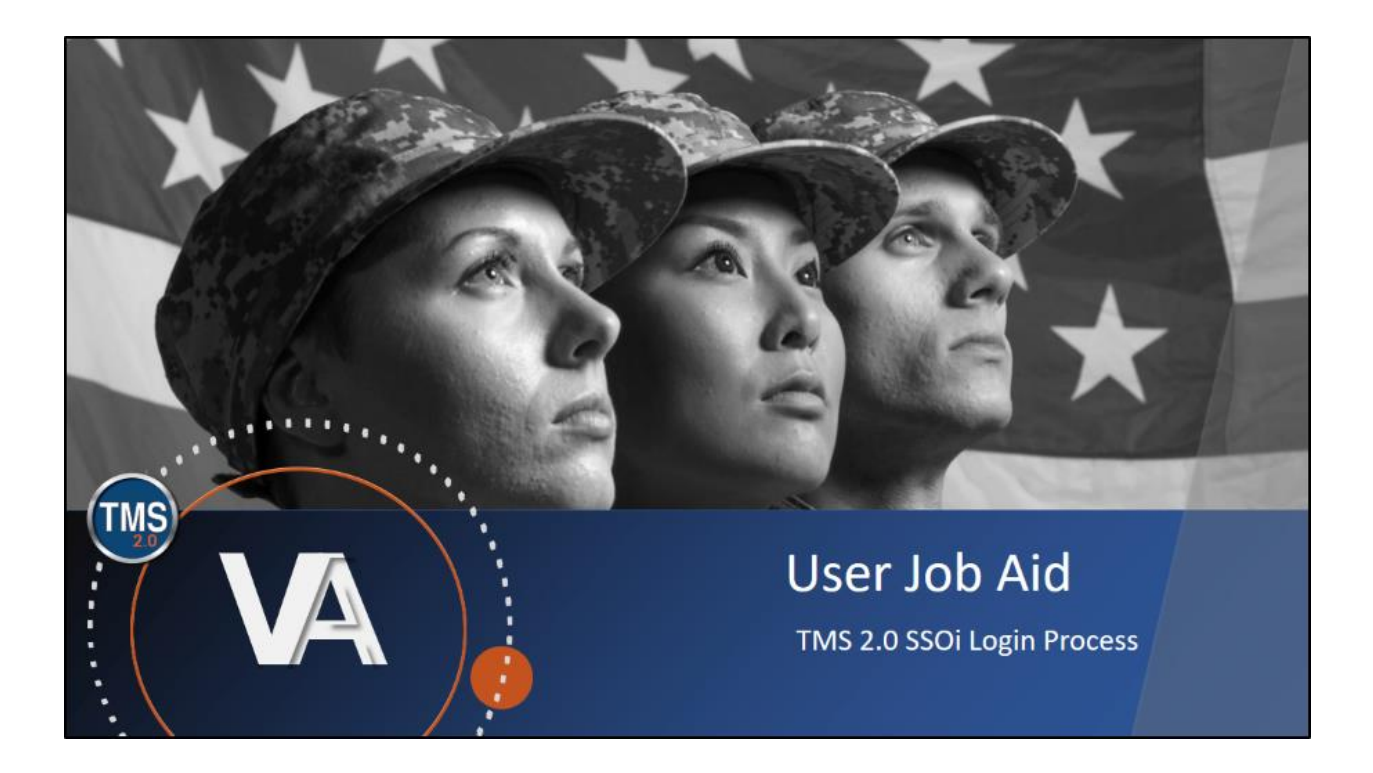

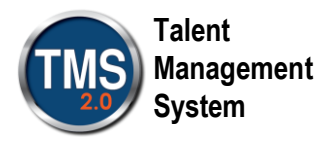

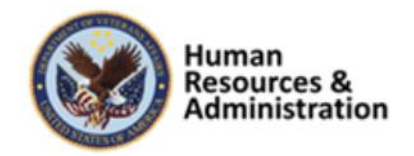

## User Job Aid: SSOi Login Process

## Purpose

The purpose of this job aid is to guide you through the step-by-step process of logging into TMS 2.0 using the new SSOi Login process.

In this job aid, you will learn how to:

• Login to TMS 2.0 using SSOi

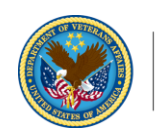

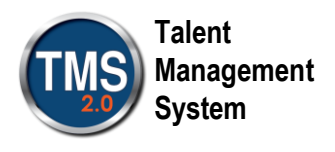

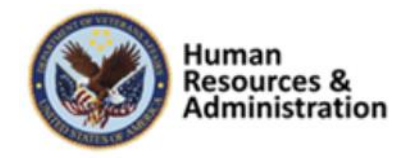

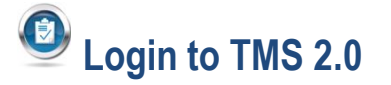

- Navigate to <u>https://www.tms.va.gov/SecureAuth35/</u>. Notice that there is text associated with the SSO Login process available on the screen. You must be logged onto the VA network to use the SSOi link. Use the following procedures to access the SSOi link.
- 2. Copy and paste the link for TMS 2.0 SSOi login URL into a browser window

|                                                                                             | 1                                                                                                    |                                                                                                    |                   |
|---------------------------------------------------------------------------------------------|----------------------------------------------------------------------------------------------------|----------------------------------------------------------------------------------------------------|-------------------|
| Submit                                                                                      |                                                                                                    |                                                                                                    |                   |
| Submit                                                                                      |                                                                                                    |                                                                                                    |                   |
|                                                                                             |                                                                                                    |                                                                                                    |                   |
|                                                                                             |                                                                                                    |                                                                                                    |                   |
| Password Log                                                                                | for New Staff Forgot Username C                                                                                                    | reate New Non-Employee User                                                                                                    |                   |
| Password Log                                                                                | for New Staff Forgot Username Congle Sign-On (SSO) Logon                                                                                                    | reate New Non-Employee User Option (PIV Card)                                                                                                    |                   |
| Password Log<br>Updated S<br>VA has chosen to u                                             | for New Staff Forgot Username Congle Sign-On (SSO) Logon                                                                                                    | Option (PIV Card)<br>the TMS 2.0 login experience. For those w                                                                                            | wishing to log on |
| Password Log<br>Updated S<br>VA has chosen to u<br>using SSOi, you wi<br>• https://logon.ia | for New Staff Forgot Username Congle Sign-On (SSO) Logon<br>ve VA's internal SSO solution (SSOi) to improve<br>prod to be logged on to the VA potwork on you<br>ava.gov/affwebservices/public/saml2sso?SPID= | reate New Non-Employee User<br>Option (PIV Card)<br>the TMS 2.0 login experience. For those were present this URI<br>https://www.successfactors.com/VAHCM | vishing to loopn  |

Or

3. Use the new shortcut link available in the VA GFE Favorites links or to the VA internet favorites as shown below.

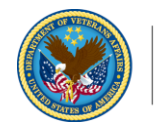

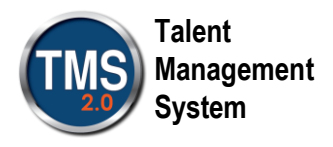

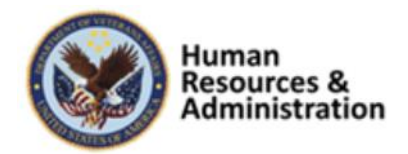

| <b>•</b>                         |               | Add to favorites      | - |
|----------------------------------|---------------|-----------------------|---|
| Favorites                        | Feeds         | History               |   |
| 🔒 trainin                        | 9             |                       |   |
| ) VA 508                         |               |                       |   |
| 📕 VA Sho                         | ortcuts       |                       |   |
| 🕕 Na                             | tional        |                       |   |
| 1                                | Citrix Acces  | 5                     |   |
| 2                                | SOARD-Ma      | ximo                  | - |
| IVA PULSE                        |               |                       |   |
| VATAS                            |               |                       |   |
| 6                                | NSD Self Se   | rvice Portal          |   |
| 8                                | YourIT        |                       |   |
| a                                | Microsoft Id  | dentity Manager (MIM) |   |
| 0                                | TMS 2.0 (Pa   | sscode or Password I  |   |
| 👌 TMS 2.0 SSOi Login (PIV)       |               |                       |   |
| P VA Emergency Alerting and Acco |               |                       |   |
| 🎍 Websit                         | es for Uniter | d States              |   |
| Windo                            | ws Live       |                       |   |

The VA Single Sign-On page is displayed.

4. Select the Sign In with VA PIV Card icon.

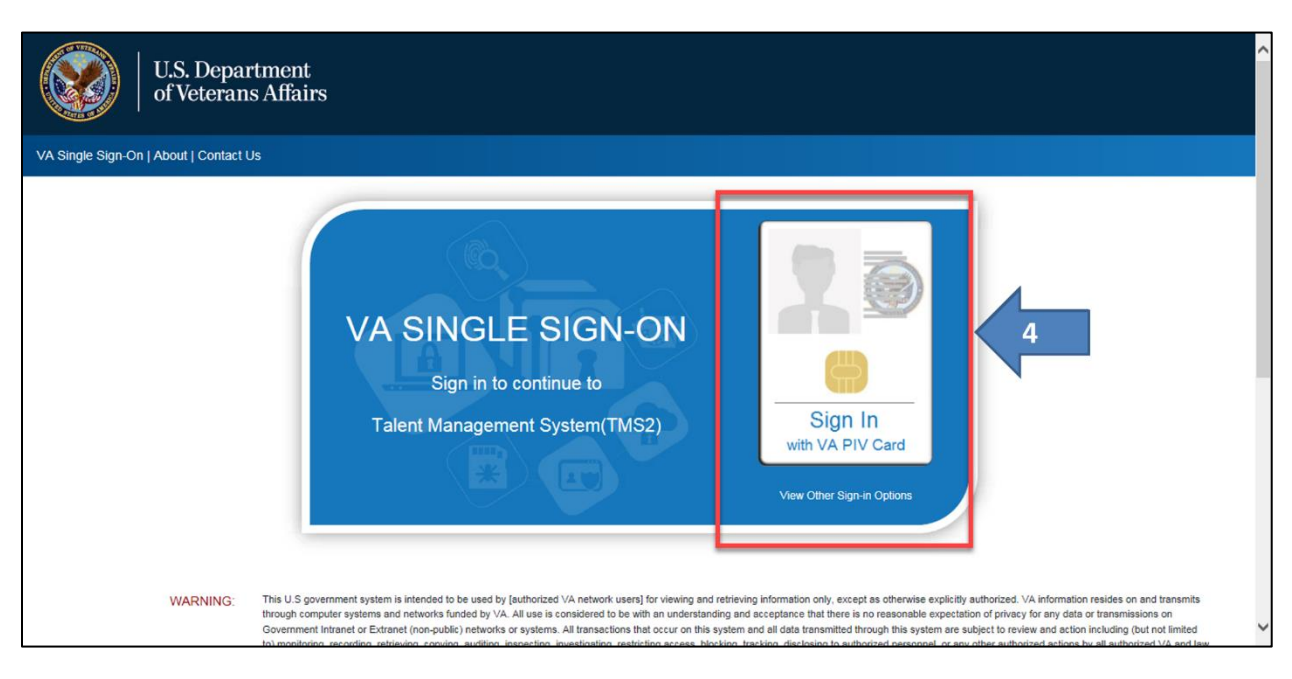

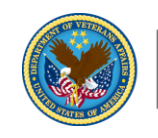

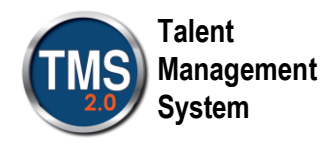

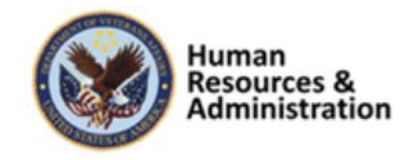

The Window Security, Select a Certificate window is displayed

- 5. Select a certificate
- 6. Select the **OK** button

| 🗲 💮 🌠 https://ssologon.iam.va.gov/CentralLogin/Default. 🔎 = 🔒 C | VA Identity and Access Ma ×                                                                                                    | 6 🕁 😳      |
|-----------------------------------------------------------------|----------------------------------------------------------------------------------------------------|------------|
| U.S. Department<br>of Veterans Affairs                          |                                                                                                    | ^          |
| Authenticating. Please wait.                                    | Windows Security Select a Certificate                                                                                                    |            |
|                                                                 | DMLM.Supervisor 000001<br>Issuer Vetrans Affair User CA BL<br>Valid From: 1/3/2019 to 9/20/2020<br>Click here to view certificate prope<br>DMLM.Supervisor 000001<br>Issuer Vetrans Affair User CA BL<br>Valid From: 1/3/2019 to 9/20/2020<br>OK Cancel |            |
| (a) [2] (b) (c) (c) (c) (c) (c) (c) (c) (c) (c) (c              | 6                                                                                                    | ← 10:34 AM |

The Window Security, Microsoft Smart Card Provider window is displayed.

- 7. Enter your PIN
- 8. Select the **OK** button

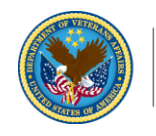

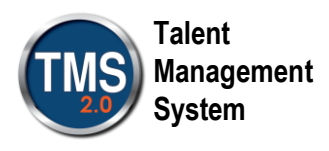

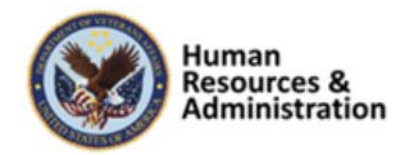

| < 🕘 🧭 https://ssologon.iam.va.gov/CentralLogin/Default. 🔎 🛩 🔒 🖒 👔 | VA Identity and Access Ma ×                             | <u>ි කි ම</u>                         |
|-------------------------------------------------------------------|---------------------------------------------------------|---------------------------------------|
| U.S. Department<br>of Veterans Affairs                            |                                                         | ^                                     |
| Authenticating Please wait                                        |                                                         |                                       |
| rutientieutigi rieuse wat                                         | Windows Security                                        |                                       |
|                                                                   | Microsoft Smart Card Provider<br>Please enter your PIN. |                                       |
|                                                                   | PIN 7<br>Click here for more information<br>OK Cancel   |                                       |
|                                                                   |                                                         | · · · · · · · · · · · · · · · · · · · |
| 📀 🗒 🌻 🔗 🗴 🚱 🔇                                                     | 3                                                       | ≏ 📮 (€)) 10:36 AM<br>9/16/2019        |

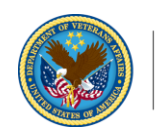

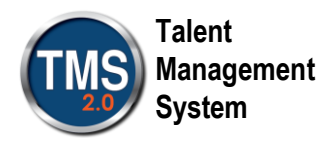

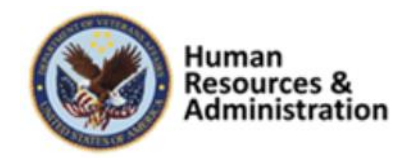

The TMS 2.0 landing page is displayed.

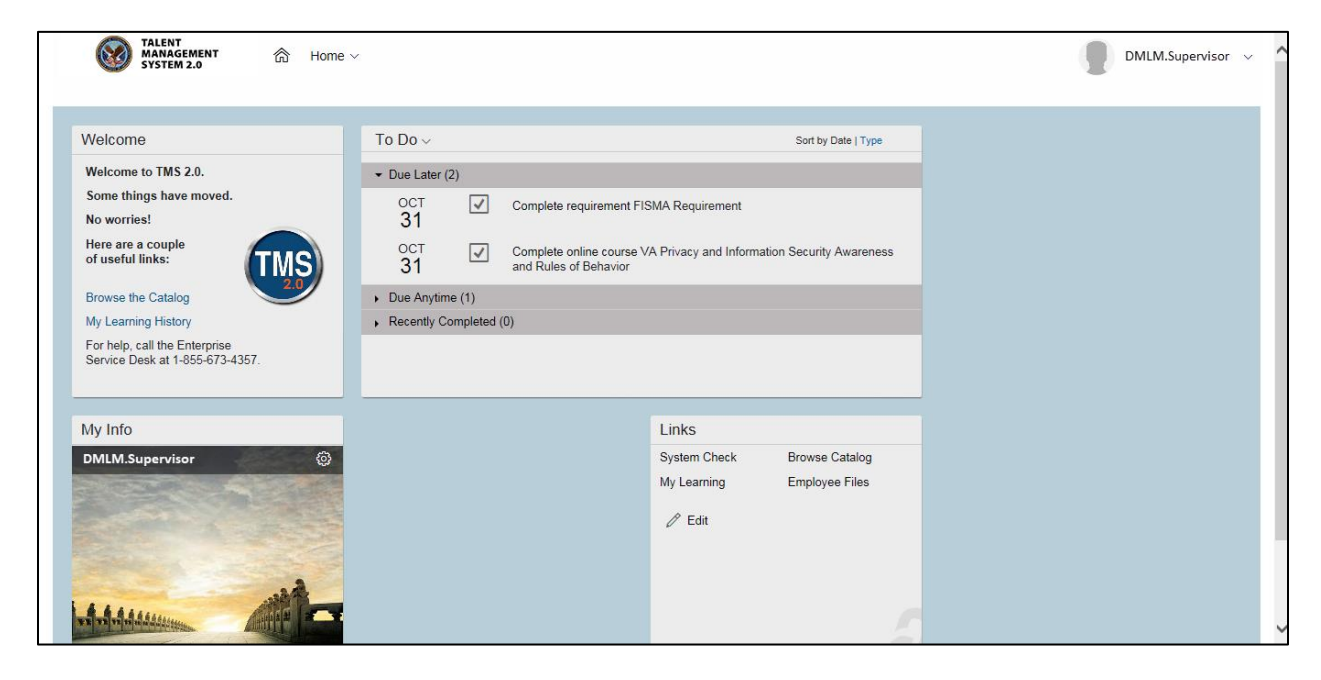

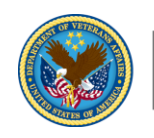